# 中国艺术研究院 2025 年

## 博士招生考试报考材料网上审核须知

我院对考生报考材料的网上审核工作将通过"中国艺术研 究院招生考务管理平台"进行,并分为资格审核和学术审核两 个环节。资格审核和学术审核均通过的考生,可获得我院博士 初试准考资格。所有已在研招网完成报名且缴费的考生,需关 注微信公众号"中国艺术研究院招生考务管理平台",在规定 时间按要求上传提交本人报考材料。

"中国艺术研究院招生考务管理平台"微信公众号是我院 为考生提供材料上传、审核结果反馈、准考证下载、成绩查询 等功能的综合考务平台;"中国艺术研究院招生与学位工作" 微信公众号是我院面向社会发布招考信息的官方信息平台,请 相关考生知悉并及时关注。

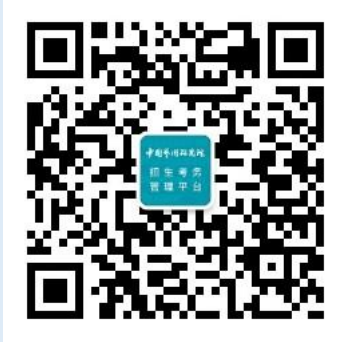

中国艺术研究院 招生考务管理平台

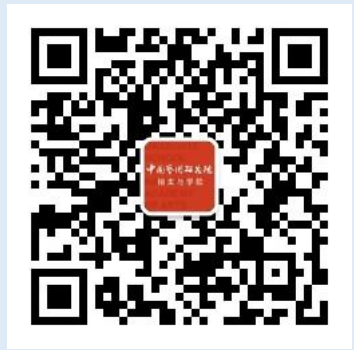

中国艺术研究院 招生与学位工作

一、上传提交材料时间(本通知所涉及时间均为北京时间)

考生须在 2024 年 11 月 29 日 11:00 至 12 月 5 日 11:00 期 间上传提交本人报考材料,逾期未上传提交材料者,视为自动 放弃材料提交资格。

二、材料上传提交及网上审核流程

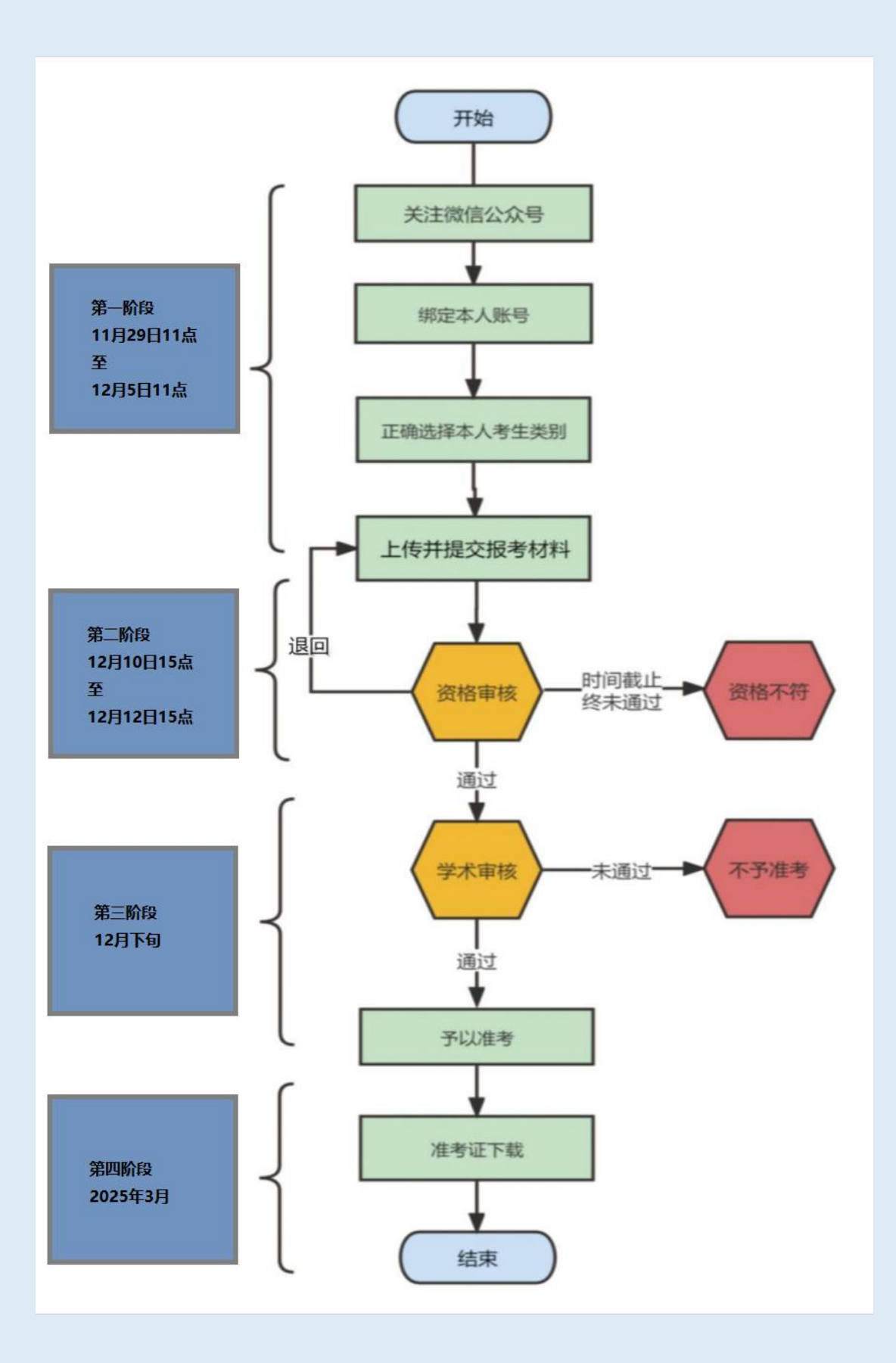

第2页共9页

### 三、平台登录方式

#### 1. 绑定本人账号

考生使用微信关注并进入"中国艺术研究院招生考务管理 平台"公众号(以下简称"平台"),点击【材料上传】进入 绑定界面,输入考生姓名、证件号码、手机号码、报名号,点 击【绑定当前微信号】完成绑定,点击【进入系统】登录"平 台"。

| 请输入考生 | 信息            |
|-------|---------------|
| 考生姓名  | 请输入考生姓名       |
| 证件号码  | 请输入注册时的证件号码   |
| 手机号码  | 请输入注册时使用的手机号码 |
| 报名号   | 请输入报名号        |
|       | 绑定当前微信号       |
|       |               |
|       |               |
|       |               |
|       |               |
|       |               |

#### 2. 注意事项

进入网上材料审核阶段,每名考生只能保留一条有效报名 信息。重复报名且有多个报名号的考生只能选择一个报名号绑 定平台作为有效报名号上传提交材料,我院最终将以考生登录 平台所绑定使用的报名号作为考生有效报名信息的唯一依据。

#### 四、材料提交步骤

#### 步骤①:选择"考生类别"

上传材料前,考生须先正确选择本人"考生类别"以确定 相对应的材料种类。(报考材料确认提交前,考生如需重选"考 生类别",可自行重选,已传材料将会清空,需重新上传所有 材料;报考材料确认提交后,所有材料即进入审核阶段,考生 "考生类别"将无法重选。)<u>错选"考生类别"上传提交材料</u>

第3页共9页

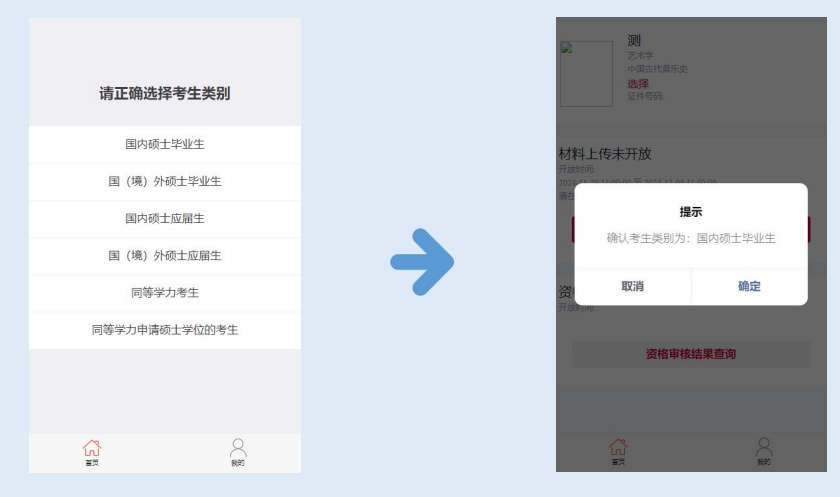

者,网上审核将不予确认,后果由考生本人承担。 步骤②:依次上传材料

(1)考生在材料上传页面须确认本人基本信息是否有误, 并仔细查看章程,核对本人对应材料种类(基本材料、学历学位材料、学术成果材料),确认无误后点击【上传材料】。

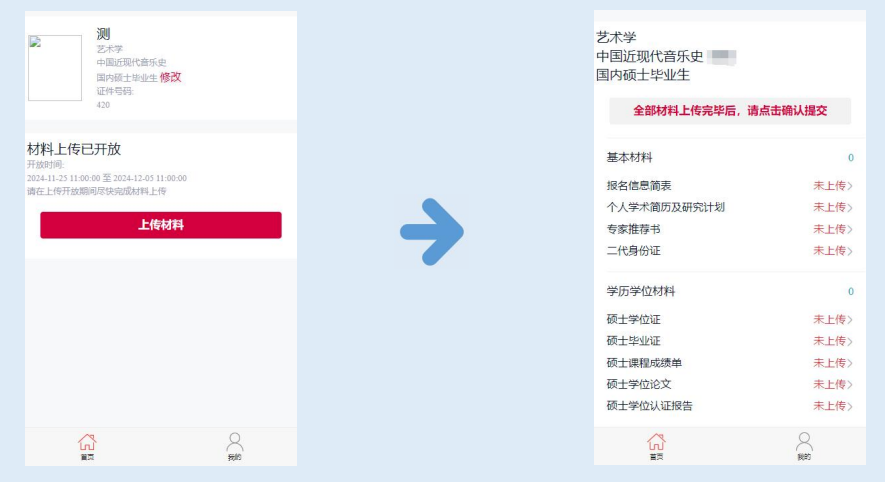

(2)进入材料上传页面,考生选择一项材料后,点击【未 上传】按钮,进入该项材料详情页面,按照章程要求上传材料。 传完一项材料后,点击【确认并返回】按钮返回主界面,依次 选择各项材料继续上传,直至本人应传的全部材料上传完毕。

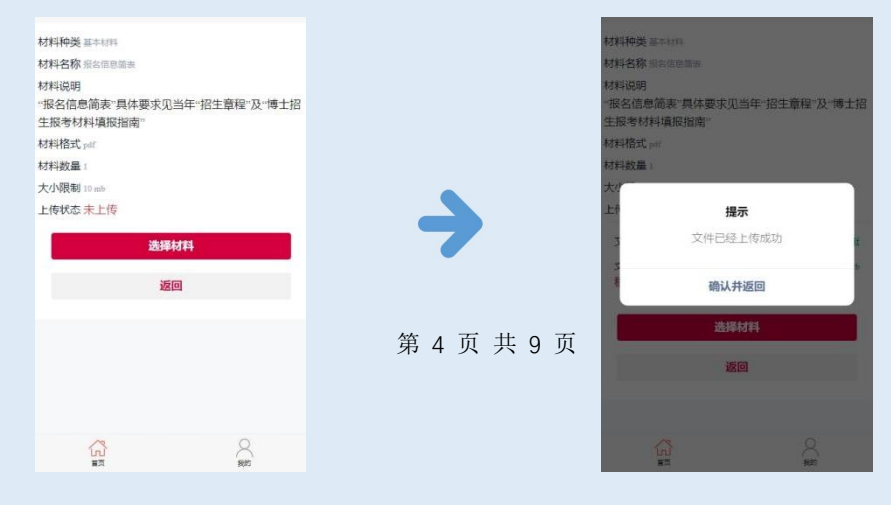

步骤③:点击"确认提交"

考生完成全部报考材料上传后,<u>务必在上传材料主界面点</u> 击红色【确认提交】按钮,此时报考材料状态将变为"已完成 上传提交,待工作人员审核"状态,表明本人材料已完成上传 提交。请耐心等待工作人员后续反馈资格审核结果。

| 艺术学<br>中国近现代音乐史<br>国内硕士毕业生                                  |                                           |          | ę                                                  |                                               |   | 艺术学<br>中国近现代音乐史<br>国内硕士毕业生                      |                                           |
|-------------------------------------------------------------|-------------------------------------------|----------|----------------------------------------------------|-----------------------------------------------|---|-------------------------------------------------|-------------------------------------------|
| 确认提交                                                        |                                           |          | 确认                                                 | 是交                                            |   | 已完成上传提交,待工作                                     | 乍人员审核                                     |
| 基本材料<br>报名信意简表<br>个人学术简历及研究计划<br>专家推荐书<br>二代身份证             | 4<br>已上传><br>已上传><br>已上传><br>已上传>         | <b>→</b> | 确认提交所有材料前请<br>否清晰?<br>确认提交后,材料审核<br>进行修<br>请耐心等待我? | 仔细检查本人材料是<br>完整。<br>期间,不得再对材料<br>改。<br>完审核结果。 | → | 基本材料<br>报名信息简表<br>个人学术简历及研究计划<br>专家推荐书<br>二代身份证 | 4<br>待审核》<br>待审核》<br>待审核》<br>待审核》         |
| 学历学位材料<br>硕士学位证<br>硕士课程成绩单<br>硕士课程成绩单<br>硕士学位论文<br>硕士学位认证假告 | 5<br>已上传》<br>已上传》<br>已上传》<br>已上传》<br>已上传》 |          | 125                                                | 2                                             |   | 学历学位材料<br>硕士学位证<br>硕士课程成绩单<br>硕士学位论文<br>硕士学位论文  | 5<br>待审核><br>待审核><br>待审核><br>待审核><br>待审核> |
|                                                             | 500                                       |          |                                                    |                                               |   |                                                 | 500                                       |

#### 注意事项

(1)须提交学术成果的考生,在【学术成果】项,有且仅 提交一篇符合章程要求的文章即可,其他学术成果请在【其他】 项上传提交。(同等学力考生除外)

(2)考生须在学术成果提交页信息栏填写本人文章关键信息,并按《中国艺术研究院博士招生报考材料填报指南》要求将学术成果核验链接复制粘贴此处。链接打开内容须与提交文章一致,须包含期刊名称、文章题目、作者等关键信息。

| SRITEF 总库·       |                                           | 检索 ~ AI增强检索 ~ 出版来源 ~ 我的CNKI ~ 😗 🗘 🛪      |
|------------------|-------------------------------------------|------------------------------------------|
| 文献知网节            |                                           |                                          |
| <b>€</b><br>文章目录 | 期9刊名称及刊期 <sup>311</sup> 。888518886638438  | ●                                        |
|                  | 講要:<br>火(昭河):<br>安(昭)                     | 正文摘要                                     |
|                  | 考醒:<br>分类号:<br>日 デザルRE CD 117541.4882 [2] | nasar Quarte Anotee @alement [].tarenete |

学术成果核验链接打开示例图

#### 第5页共9页

### 五、资格审核

#### 1.资格审核流程

(1)2024年12月6日至2024年12月10日,我院将通过"平台"对考生报考材料进行资格审核并将结果反馈考生本人, 请考生及时关注"平台"推送。

(2)2024年12月10日15点至12月12日15点,材料暂不合格的考生须按章程要求完成本人材料的修改及重传提交工作,我院会对考生重交材料进行重新审核,逾期不再受理。

| シボ学<br>シボ学<br>中国近期代第55史<br>国内植士毕业生 修文<br>近件号码<br>430                                    | 艺术学<br>中国近现代音乐史<br>国内硕士毕业生<br>退回原因 普隆維維希達远。<br>回, 并修数运动树开2004时2<br>文室书4, 截12004年1月1日15                | 请考生至材料上传页面查看具体原<br>月10日15点至12月12日15点期间重<br>后,未修改重交材料或发料经重审                                                 | 材#<br>材#<br>频<br>变远<br>授、                 | 科种类 基本材料<br>料名称 专家推荐书<br>料说明<br>两名所报考学科专业领域内作<br>、研究员、一级美术师等相                              | 的正高级职称专家(教<br>当专业技术职称)的书 |
|-----------------------------------------------------------------------------------------|----------------------------------------------------------------------------------------------------|----------------------------------------------------------------------------------------------------|-------------------------------------------|--------------------------------------------------------------------------------------------|--------------------------|
| 材料上信未开放<br>开始时期<br>2024-13-311-30-00 至 2024-12-63 11:00-00<br>資産上作开放期時間を決定成材料上作<br>上作材料 | の未通过的考生、无法社入学本部           基本材料           扱名信息商表           个人学术商历及研究计划           专家推荐书           二代各份证 | <ul> <li>転回(直看原因)&gt;</li> <li>已通过&gt;</li> <li>已通过&gt;</li> <li>已退回(直看原因)&gt;</li> <li>已通过&gt;</li> </ul> | mm<br>效。<br>材材<br>材材<br>大<br>上<br>f<br>退即 | 生存意见、须用中文井具、注<br>两份专家推荐も须分別上(<br>9裕式 pdf<br>4数量 2<br>小限制 10 mb<br>专状态 こ追回<br>回意见 3 缺号家本人签字 | 无公章无盔字者报名无<br>传。         |
| 资格审核结果查询                                                                                | 学历学位材料                                                                                                | 5                                                                                                    | 2                                         | 文件名称<br><sup>文件大小</sup>                                                                    | 推荐书一.pdf<br>179 kb       |
| 资格审核结果查询                                                                                | 硕士学位证<br>硕士学业证<br>硕士课程成课单<br>硕士学位论文<br>西士学位论文                                                         | 已通过><br>已通过><br>已通过><br>已通过>                                                                               | 1<br>2<br>2<br>1<br>4                     | 文件名称<br>文件名称<br>文件大小<br>多除                                                                 | 推荐书二.pdf<br>167 kb       |
|                                                                                         |                                                                                                    | See 1                                                                                                    |                                           |                                                                                            | 55/0                     |

#### 2.资格审核反馈

## 种类一·报考材料通过资格审核的考生

若考生通过资格审核,报考材料将自动进入学术审核,请 耐心等待后续学术审核结果。

相关考生若收到如下图所示信息,代表考生报考材料已通过资格审核。

| 考生材料 | 审核结果通知                  |
|------|-------------------------|
| 审核类型 | 资格审核                    |
| 审核结果 | 材料已通过资格审核,进入学术审核阶<br>段。 |
| 审核状态 | 请耐心等待专家组学术审核结果。         |
| 详情   | >                       |

### 种类二·报考材料暂不合格的考生

若考生在 2024 年 12 月 6 日至 2024 年 12 月 10 日期间未通 过资格审核,表明考生有至少 1 项材料未达到章程要求,考生 可进入退回材料详情页面,查看退回原因,并在 2024 年 12 月 10 日 15 点至 12 月 12 日 15 点期间,按章程要求修改材料重传 提交,等待重新审核。若审核通过,将自动进入学术审核。

相关考生若收到如下图所示信息,代表考生报考材料已退回,须对不合格材料修改后重传提交。

| 考生材料 | 审核结果通知                  |   |
|------|-------------------------|---|
| 审核类型 | 资格审核                    |   |
| 审核结果 | 材料已退回                   |   |
| 审核状态 | 已退回, 请查阅详情及时重交退回权<br>料。 | t |
| 详情   |                         |   |

种类三·报考材料资格审核不通过的考生

截止 2024 年 12 月 12 日 15 点,若考生修改材料重交后, 经过重审仍未通过资格审核,将无法进入学术审核。因个人原 因,出现逾期未重传提交材料、未按要求修改材料等情况的, 视为自动放弃考试资格。

相关考生若收到如下图所示信息,代表考生报考材料未通 过资格审核,无法进入学术审核。

| 考生材料 | 审核结果通知                  |
|------|-------------------------|
| 审核类型 | 资格审核                    |
| 审核结果 | 材料未通过资格审核,无法进入学术审<br>核。 |
| 审核状态 | 未通过,报考材料未达到我院要求。        |
| 详情   | >                       |
|      |                         |

### 六、学术审核

12 月下旬,我院将组织各学科专家组对通过资格审核的考 生进行学术审核,结果将在"平台"反馈,具体时间请关注后 续通知。报考材料通过学术审核的考生,予以准考;未通过者, 不予准考。

准考名单将通过"中国艺术研究院招生与学位工作"微信 公众号及"中国艺术研究院研究生院官网"面向社会公布。

| 考生材料审核结果通知                                                | 考生材料                 | 审核结果通知                                              |
|-----------------------------------------------------------|----------------------|-----------------------------------------------------|
| 审核类型 学术审核<br>审核结果 材料未通过学术审核,不予准考。<br>审核状态 不予准考,请继续加强学术积累。 | 审核类型<br>审核结果<br>审核状态 | 学术审核<br>材料已通过学术审核,予以准考。<br>予以准考,准考证及考试安排关注后续<br>通知。 |
| 详情 >                                                      | 详情                   | 2                                                   |

#### 七、准考证下载

准考证自助下载功能将于3月开放,具体日期请关注后续 通知。届时准考考生可登录"平台"自行下载打印本人准考证。 报考材料审核未通过者,无准考证。考生进入"平台"主界面 点击【下载准考证】进入下载界面。

### 八、其他注意事项

1. 登录须知

"平台"与微信公众号为绑定状态,请考生务必先关注"平 台"微信公众号再点击登录进行其他操作。考生首次登录平台 后,再次进入会自动关联本人信息,无需重复操作登录。

#### 2. 绑定账号

"平台"限定一位考生只能绑定一个账号,考生切勿随意 解除绑定账号。考生因个人原因解绑账号而造成无法及时接收 推送消息的,后果由考生自行负责。

#### 3. 信息一致

考生须保证个人信息与研招网所报信息一致,在材料上传 页面须确认本人基本信息是否有误,并仔细查看对应材料种类, 按要求依次上传基本材料、学历学位材料、学术成果材料。因 考生漏填、误填、错传或弄虚作假、学术不端而造成不能审核 或考试的,后果由考生本人承担。

4. 材料留存

考生所传材料的原纸质材料必须保存完好至入学报到,并随时备查。所有提交材料必须真实有效,不得弄虚作假,否则 取消考试及录取资格。

考务信息咨询电话: 010-64981086 咨询邮箱: boshizhaosheng6104@163.com 系统技术服务电话: 13260602662 在线时间: 工作日上午9:30-11:30下午14:00-17:00

> 中国艺术研究院 研究生院招生部 2024 年 11 月 26 日